SOLAR ELECTRIC

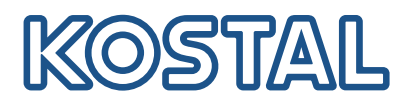

# ENECTOR

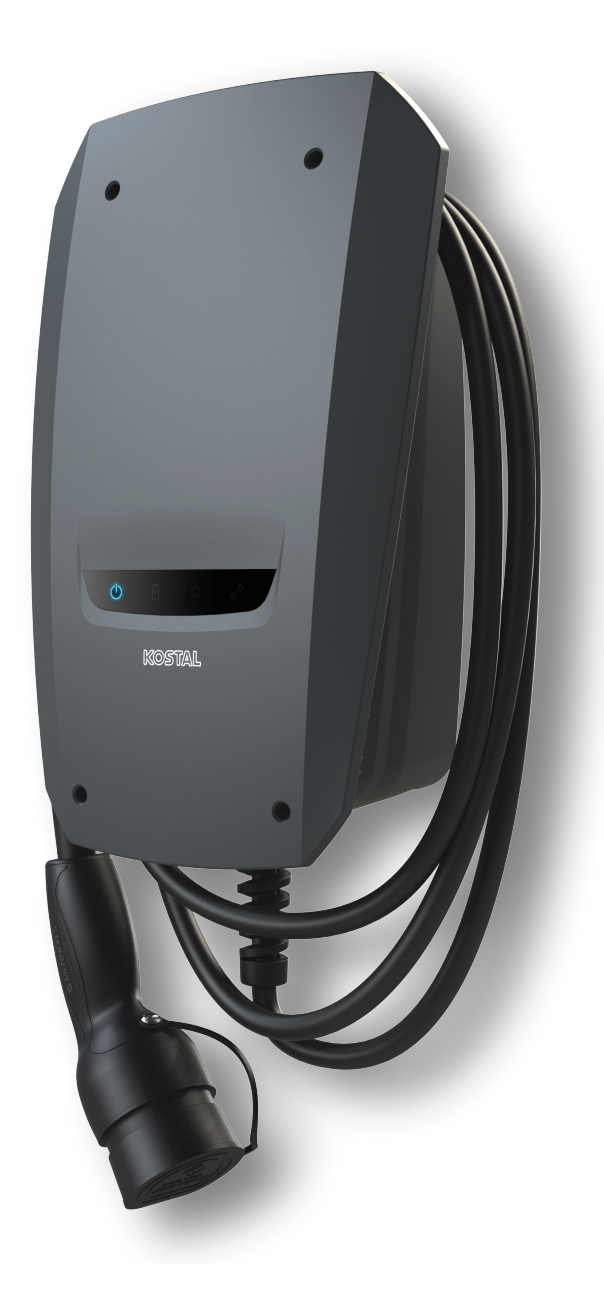

### Instalační příručka

### Wallbox ENECTOR AC 3.7/11

Příručka se zabývá následujícími body:

- Kabeláž a instalace wallboxu ENECTOR (volitelně s inteligentním elektroměrem KOSTAL Smart Energy Meter)
- Nastavení přepínačů DIP ve wallboxu
- Případně nastavení pro wallbox ENECTOR v inteligentním elektroměru KOSTAL Smart Energy Meter
- Možné chyby a řešení

#### VÝSTRAHA

Tato instalační příručka má pouze informativní charakter a nenahrazuje návod k obsluze, resp. příručky potřebné pro řádnou montáž a instalaci.

Při všech pracích na přístroji nebo na přívodech je nutné celou domovní síť úplně odpojit od napětí. V této souvislosti viz příslušné návody k použití jednotlivých přístrojů.

Odpovědnost za obsah návodu je vyloučena. Platí příslušné podmínky pro naše produkty.

Dbejte bezpečnostních upozornění uvedených v návodu k použití jednotlivých přístrojů.

Instalaci a uvedení do provozu smí provádět jen vzdělaná a kvalifikovaná osoba znalá v elektrotechnice.

#### Potřebný návod k obsluze pro instalaci wallboxu ENECTOR AC 3.7/11

Návod najdete v sekci souborů ke stažení k produktu nebo na následujícím odkazu:

https://www.kostal-solar-electric.com//ba\_wallbox\_enector-ac-3\_7-11-de

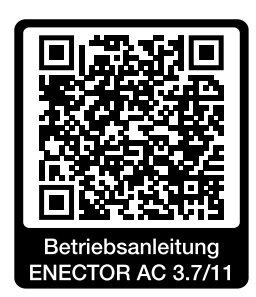

### Kabeláž a instalace

#### (volitelně s elektroměrem KSEM)

Další informace v této souvislosti najdete v návodu k obsluze wallboxu ENECTOR AC 3.7/11

- Kapitola 4 Instalace
- Kapitola 5 Připojení přídavných komponent
- 1. Zvolte přípustné umístění a okolní podmínky v souladu s návodem k obsluze.
- 2. Uložte připojovací kabel a provedte montáž wallboxu ENECTOR podle návodu k obsluze.
- 3. Připojte elektrické přípojky podle návodu k obsluze.

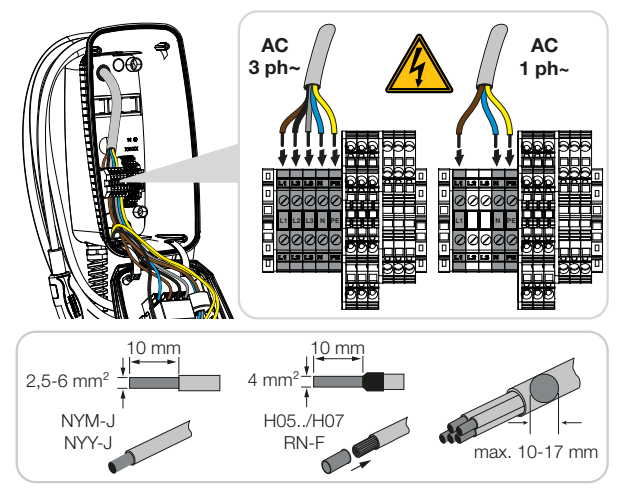

4. Volitelně: Připojení elektroměru KOSTAL Smart Energy Meter podle návodu k obsluze.

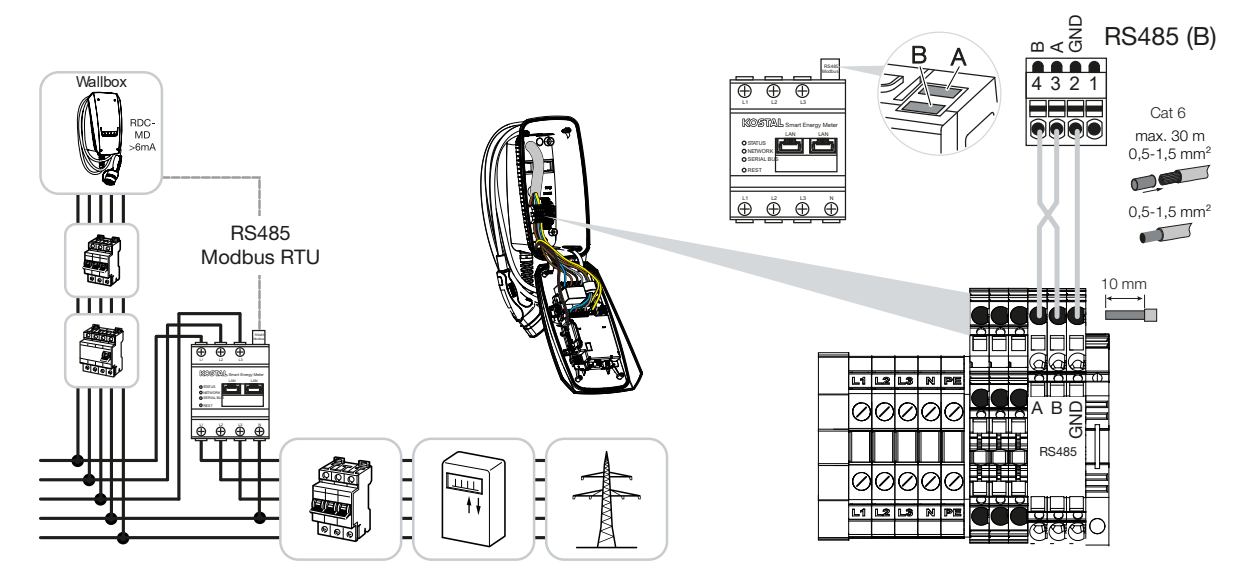

### Nastavení přepínačů DIP

Další informace v této souvislosti najdete v návodu k obsluze wallboxu ENECTOR AC 3.7/11:

Kapitola 6 Uvedení do provozu / konfigurace – Nastavení sdruženého přepínače 1

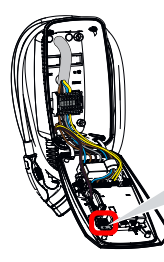

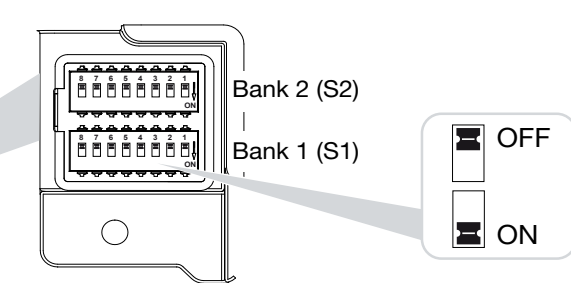

 Wallbox ENECTOR s elektroměrem KOSTAL Smart Energy Meter a komfortními funkcemi (S1: 4, 5, 6, 7 v poloze ON)

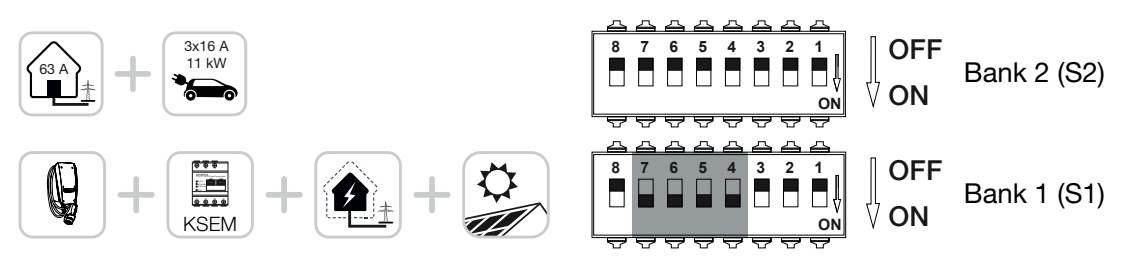

2. Wallbox ENECTOR s elektroměrem KOSTAL Smart Energy Meter (bez komfortních funkcí) na ochranu proti blackoutu (monitorování domovní přípojky) (S1: 4, 6 v poloze ON)

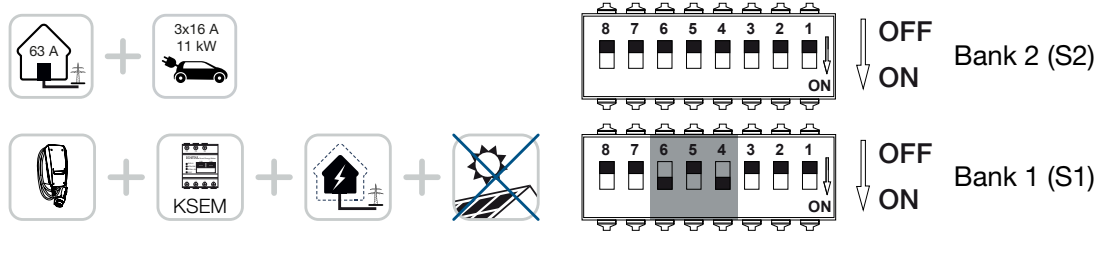

3. Wallbox ENECTOR bez elektroměru (S1: vše v poloze OFF)

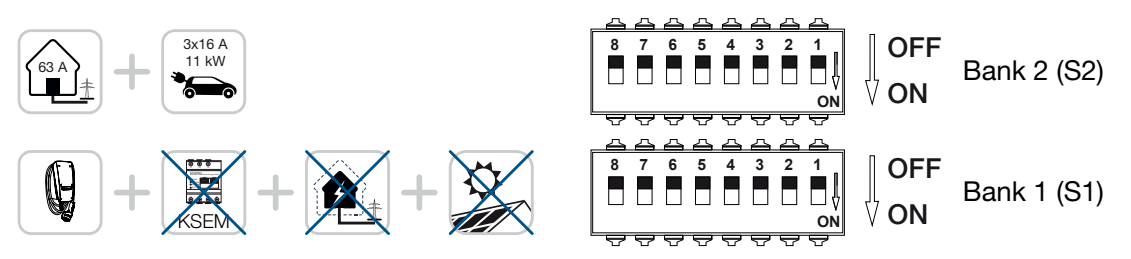

V rámci výchozího nastavení se pro sdružený přepínač 2 (vše v poloze OFF) předpokládá domovní přípojka s max. 63 A a maximální nabíjecí proud 16 A. Jinak upravte nastavení sdruženého přepínače 2 podle návodu k obsluze, kapitola 6 Uvedení do provozu / konfigurace – Nastavení sdruženého přepínače 2.

### Nastavení v elektroměru KSEM

Další informace v této souvislosti najdete v návodu k obsluze wallboxu ENECTOR AC 3.7/11.

- Kapitola 7 Nastavení wallboxu na elektroměru KSEM
- 1. Aktualizace elektroměru KOSTAL Smart Energy Meter nejméně na verzi softwaru 2.1.0.
- 2. Pořidte si aktivační kód v internetovém obchodě a zadejte ho v části Aktivační kódy.

| Aktivierungscodes<br>Freischaltung von Zusatzoptionen                                                                |            |  | ~          |  |  |  |
|----------------------------------------------------------------------------------------------------|------------|--|------------|--|--|--|
| Bitte geben Sie ihren 10-stelligen Aktivierungscode in das Eingabefeld ein, um die neue Zusatzoption freizuschalten. |            |  |            |  |  |  |
| Aktivierungscodes                                                                                                    | 1234567890 |  | HINZUFÜGEN |  |  |  |

3. Nastavení sítě Modbus: Deaktivujte Modbus RTU, rozhraní B.

| Schnittstelle RS485 B<br>Schnittstelle aktivieren | $\bigcirc$        |   |           |   |
|---------------------------------------------------|-------------------|---|-----------|---|
| Voreinstellung                                    | Benutzerdefiniert | * |           |   |
| Erweitert                                         |                   |   |           | > |
|                                                   | ZURÜCKSETZEN      |   | SPEICHERN | D |

4. Wallbox: Přidejte wallbox ENECTOR.

| KOSTAL ENECTOR AC 3.7/11 hinzufügen |                                   |          |
|-------------------------------------|-----------------------------------|----------|
| Name                                | ENECTOR-Wallbox                   |          |
| Modbus Schnittstelle                | Bitte Interface wählen            | \$       |
| Slave Adresse                       | Bitte Interface wählen<br>RS485 B | <b>⊳</b> |
|                                     |                                   | ок       |

→ Ilustrační znázornění připojeného wallboxu.

ENECTOR-Wallbox KOSTAL ENECTOR AC 3.7/11 R5485 B - 50 💉 i 🕼 👔

5. Solar Portal: Aktivujte připojení k portálu.

| KOSTAL Solar Portal<br>Konfiguration des KOSTAL Solar Portals |  |   |           |  |
|---------------------------------------------------------------|--|---|-----------|--|
| Aktiviere Solar Portal                                        |  | ( | SPEICHERN |  |

 Časové pásmo: Zkontrolujte nastavené časové pásmo, případně ho nastavte nebo aktivujte časový server (NTP).

| Gerät (i)<br>Zeiteinstellungen, Neustart und Logs |               |   | ~         |
|---------------------------------------------------|---------------|---|-----------|
| Datum und Uhrzeit                                 |               |   |           |
| Ihre Zeitzone                                     | Europe/Berlin | ÷ | SPEICHERN |
| NTP                                               |               |   |           |

7. Střídač: Přidejte střídač v elektroměru KSEM v nabídce Střídač > Přístroje > +.

| Wechselrichter bearbeiten                |                           |    |    | × |
|------------------------------------------|---------------------------|----|----|---|
| Serie                                    | PLENTICORE plus           | \$ |    |   |
| ур                                       | PLENTICORE plus 7.0       | \$ |    |   |
| ategorie                                 | Photovoltaik mit Batterie | \$ |    |   |
| -Adresse                                 | 192.168.178.78            |    |    |   |
| ax. AC-Ausgangsleistung<br>echselrichter | 7000                      | W  |    |   |
| ID                                       | 71                        |    |    |   |
|                                          |                           |    | ок |   |
|                                          |                           |    |    |   |

### Geräte

Verwaltung der angeschlossenen Geräte.

| Name 🔺          | Тур                 | Adresse        | Status |   | + |   |
|-----------------|---------------------|----------------|--------|---|---|---|
| PLENTICORE plus | PLENTICORE plus 7.0 | 192.168.178.78 | ~      | i | Ø | Ŵ |

 $\sim$ 

## Možné zdroje chyb a řešení

Červená LED dioda chyby / wallbox nefunguje:

Možná příčina: Nesprávně nastavené přepínače DIP.

**Řešení:** Zkontrolujte nastavení přepínačů DIP podle návodu k obsluze, dejte pozor na správné nastavení sdruženého přepínače 1 a 2 (sdružený přepínač 2 = ve vyklopeném stavu se vizuálně jedná o *horní sdružený přepínač*, přepínače v poloze OFF = vizuálně je to *horní poloha*, viz návod k obsluze).

- V elektroměru KSEM nelze přidat wallbox: Možná příčina: Nebylo deaktivováno rozhraní RS485.
  Řešení: V nabídce elektroměru KSEM Nastavení sítě Modbus deaktivujte Rozhraní RS485 B a nastavení uložte. Pak ho budete moct vybrat pro připojení wallboxu.
- Chyba komunikace v elektroměru KSEM při přidávání / po přidání wallboxu: Možná příčina: Propojení s elektroměrem KSEM přes rozhraní RS485 není správně připojeno / špatný kontakt / přerušení kabelu nebo nesprávně nastavené přepínače DIP. Řešení: Zkontrolujte a upravte připojení a přepínače DIP
  - Zkontrolujte připojení elektroměru KSEM k wallboxu (mohou být zaměněná rozhraní RS485 A a B)

 Zkontrolujte problémy s kontaktem a průchodnost kabelů (ke kontrolní zkoušce propojení mezi KSEM a wallboxem případně použijte volně vedený kabel)

- Nesprávně nastavené přepínače DIP (zkontrolujte a upravte nastavení podle návodu k obsluze).

Žádná data z wallboxu na portálu a v aplikaci KOSTAL Solar App / připojení k síti: Možná příčina: Nebylo předem aktivováno připojení k portálu nebo není zajištěno správné připojení k síti (např. nesprávné nastavení sítě [nesprávná IP adresa, brána a server DNS] nebo nesprávně připojené rozhraní RS485).

Řešení: Aktivujte v elektroměru KSEM portál KOSTAL Solar Portal. Zkontrolujte nastavení sítě, nastavení rozhraní RS485 a připojení prostřednictvím rozhraní RS485

#### Žádná data z wallboxu na portálu a v aplikaci KOSTAL Solar App / nastavení:

Možná příčina: Elektroměr KSEM nebyl na portálu KOSTAL Solar Portal přidán jako zařízení do stejného FV systému.

Řešení: Chcete-li vidět wallbox jako přístroj v aplikaci KOSTAL Solar App, musí být elektroměr KOSTAL Smart Energy Meter přidán na portálu KOSTAL Solar Portal do stejného FV systému jako střídač. Po přidání a prvním nabití (stačí 5 min.) se při místním používání ve vlastní síti WLAN zobrazí v aplikaci KOSTAL Solar App asi po 20 min. další tlačítko.

#### Na portálu je nabíjení wallboxu časově posunuté:

Možná příčina: Nesprávně nastavené časové pásmo / NTP v elektroměru KSEM.

Řešení: Nastavte v elektroměru KSEM správný NTP server a časové pásmo.

V elektroměru KSEM nastavte v nabídce **Nastavení přístroje** > **Přístroj** správný NTP server a časové pásmo.

- Na portálu se nabití wallboxu podílem FV nezobrazuje v rozčleněné podobě: Možná příčina: V elektroměru nebyl/y střídač/střídače přidán/y jako přístroj/přístroje.
  Řešení: Přidejte všechny střídače v elektroměru KSEM v nabídce Střídače jako přístroj (pokud je k dispozici baterie, zvolte ji v nabídce Kategorie Fotovoltaika s baterií).
- Nespouští se nabíjení: Možná příčina: V režimu Solar Pure Mode není výkon FV systému v tuto chvíli dostatečný pro zahájení nabíjení.
  Řešení: Snižte min. podíl FV nebo změňte režim nabíjení, např. na Power Mode.
- Nabíjení se nespouští nebo se po krátké době přeruší Možná příčina: Pokud není v režimu Solar Pure Mode k dispozici dostatečný výkon, nabíjení se pozastaví.

Řešení: Alternativně můžete vybrat režim Solar Plus Mode s podílem výkonu ze sítě.

Nabíjení se po krátké době přeruší / chybové hlášení 2011: Možná příčina: Některá vozidla potřebují ke spuštění nabíjení vyšší minimální nabíjecí proud 8–10 A. Řešení: Zvyšte *Minimální nabíjecí proud* (výchozí: 6 A) v elektroměru KOSTAL Smart Energy Meter v nabídce *Wallbox > Nastavení > Rozšířená nastavení*.

www.kostal-solar-electric.com